## **Update a Person**

If you have the appropriate permissions, you can follow these steps to locate and update a person's record in **dash**.

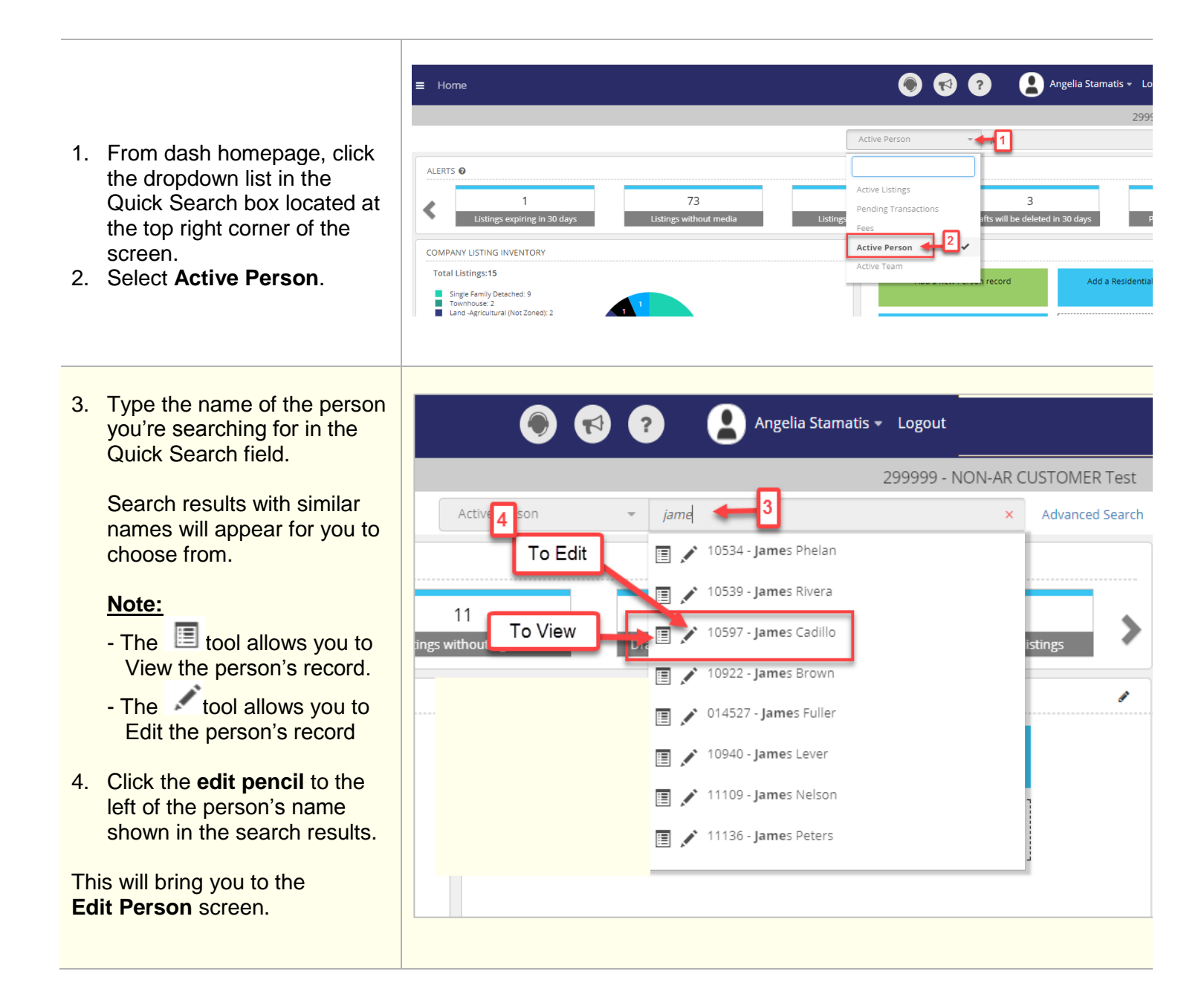

|                                                                                                    | r                                       |                          |                  |           |          |               |          |
|----------------------------------------------------------------------------------------------------|-----------------------------------------|--------------------------|------------------|-----------|----------|---------------|----------|
| 5. Make the necessary<br>changes to the person's<br>record by navigating<br>through the different tabs.   | EDIT PERSON                             |                          |                  |           |          |               | ACTIONS- |
|                                                                                                    | James Cadillo   PERSON ID : 10597       |                          |                  |           |          |               |          |
|                                                                                                    | Essentials                              | Positions                | Profile          | Media     | Security | }             | Other    |
|                                                                                                    | FIRST NAME *                            | - SELECT 💌               | James            |           |          |               |          |
|                                                                                                    | MIDDLE NAME                             |                          |                  |           |          |               |          |
|                                                                                                    | LAST NAME *                             | Cadillo                  |                  |           |          |               |          |
|                                                                                                    | SUFFIX                                  |                          | j Jr,Sr,III etc. |           |          |               |          |
|                                                                                                    | FAMILIAR NAME *                         | James                    | 0                |           |          |               |          |
|                                                                                                    | PRINTED NAME *                          | James Cadillo            | 0                |           |          |               |          |
|                                                                                                    |                                         | Add in Another language  |                  |           |          |               |          |
|                                                                                                    | STARTED IN BRAND                        | 09/04/2017               |                  |           |          |               |          |
|                                                                                                    | PREVIOUS AFFILIATION                    |                          |                  |           |          |               |          |
|                                                                                                    | EMAIL *                                 | ADDRESS                  | TYPE             |           |          |               |          |
|                                                                                                    |                                         | james@james.com          | Busines          | 55 💌      | ÷        |               |          |
|                                                                                                    |                                         |                          |                  |           |          |               |          |
| <ol> <li>Once you have finalized all<br/>your edits made to the<br/>person's record, go to the</li> </ol> |                                         |                          |                  |           |          |               |          |
|                                                                                                    | WEBSITE W                               | EBSITE URL               |                  | ТҮРЕ      | LANGUAGE |               |          |
|                                                                                                    | ŀ                                       | http://www.realestate.co | om/ Profi        | le Page 🔻 | English  | •             | +        |
| bottom of the screen and click <b>Save.</b>                                                               |                                         |                          |                  |           |          |               |          |
|                                                                                                    | Cancel                                  |                          |                  |           |          | $\rightarrow$ | Save     |
|                                                                                                    |                                         |                          |                  |           |          |               |          |
|                                                                                                    |                                         |                          |                  |           |          |               |          |
|                                                                                                    |                                         |                          |                  |           |          |               |          |
|                                                                                                    |                                         |                          |                  |           |          |               |          |
| A confirmation displays, letting                                                                          | ✓ Person has been updated successfully. |                          |                  |           |          |               |          |
| records have been updated                                                                                 | James Cadillo (Person ID: 10597)        |                          |                  |           |          |               |          |
| successfully.                                                                                             |                                         |                          |                  |           |          |               |          |
| Also, vou will see multiple                                                                               | MOR                                     | E ACTIONS                |                  |           |          |               |          |
| options to select any action for                                                                          |                                         | 🖶 Print th               | is record        |           |          |               |          |
| your next step, as needed.                                                                                |                                         | Go to P                  | eople Ho         | me Page   |          |               |          |
|                                                                                                    |                                         | Service View this Person |                  |           |          |               |          |
|                                                                                                    |                                         | = ""                     |                  |           |          |               |          |